## โหมดไม่ระบุตัวตน(Incognito Mode)

วิธีการเปิดใช้งาน Incognito Mode หรือโหมดไม่ระบุตัวตนในแต่ละ Browser

- Google Chrome (Incognito Mode)
- Firefox (Private Window)
- Microsoft Edge (InPrivate Windows)

# ในการใช้งาน <u>ระบบคำของบประมาณแผ่นดิน</u>

(https://epb.up.ac.th)

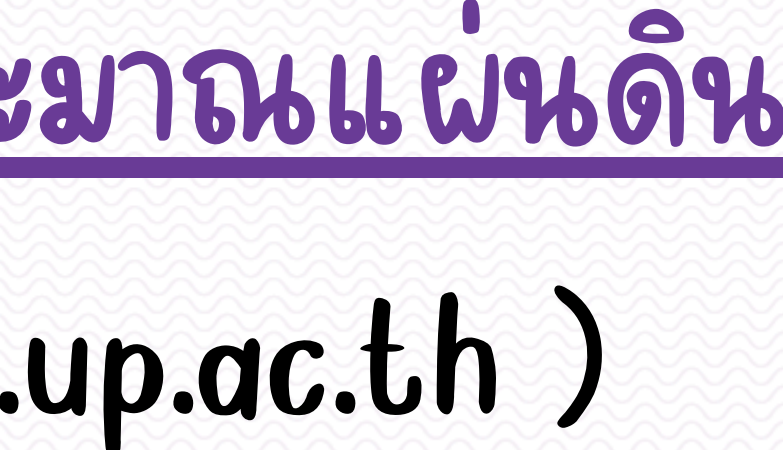

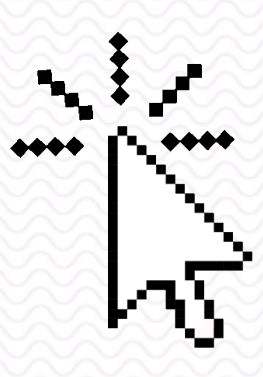

### Google Chrome (Incognito Mode)

สำหรับ Google Chrome โหมดไม่ระบุตัวตน นั้นจะเรียกว่า Incognito Mode ซึ่งสามารถเปิดผ่านเมนูใน Web Browser หรือ ใช้คีย์ลัด โดยเปิด Browser Chrome ขึ้น มา จากนั้นกดปุ่มที่คีย์บอร์ด Ctrl+Shift+N 3 ปุ่มพร้อมกัน ก็สามารถเปิดหน้าต่าง Incognito Mode ได้เหมือนกัน

| New Tab |      | ×              | +                |     | คลิกเพื่อเปิดเ        | เมนู 🌔                  | 01 —      |            |                  | î      |
|---------|------|----------------|------------------|-----|-----------------------|-------------------------|-----------|------------|------------------|--------|
| < → C   | 企    | G Search Goog  | le or type a URL |     |                       |                         | z         | ۲ <b>*</b> |                  | :      |
|         |      |                |                  |     | New                   | tab<br>windov           | ~         |            | Ctrl+1<br>Ctrl+N | ī<br>J |
|         | คลิเ | กที่ New incog | nito window      | 02- | - New                 | incogn                  | ito windo | w Ctrl+    | Shift+N          | 1      |
|         |      |                |                  |     | Histo<br>Dow<br>Bool  | ory<br>mloads<br>kmarks |           |            | Ctrl+J           | •      |
|         |      | C              | 300              |     | Zoor<br>Print<br>Cast | m<br>t                  | - 100     | )% +       | Ctrl+F           | )      |
|         |      |                |                  |     | Find                  | <br>e tools             |           |            | Ctrl+F           | :<br>  |
|         |      |                |                  |     | Edit                  |                         | Cut       | Сору       | Pas              | te     |
| a       | Se   | arch Google or | type a URL       |     | Setti<br>Help         | ings<br>)               |           |            |                  | •      |
|         |      |                |                  |     | Exit                  |                         |           |            |                  |        |

| Ne | w Tab |   |   |   |
|----|-------|---|---|---|
| ←  | →     | G | û | 6 |
|    |       |   |   |   |

- Your browsing history
- Cookies and site data
- Information entered in forms

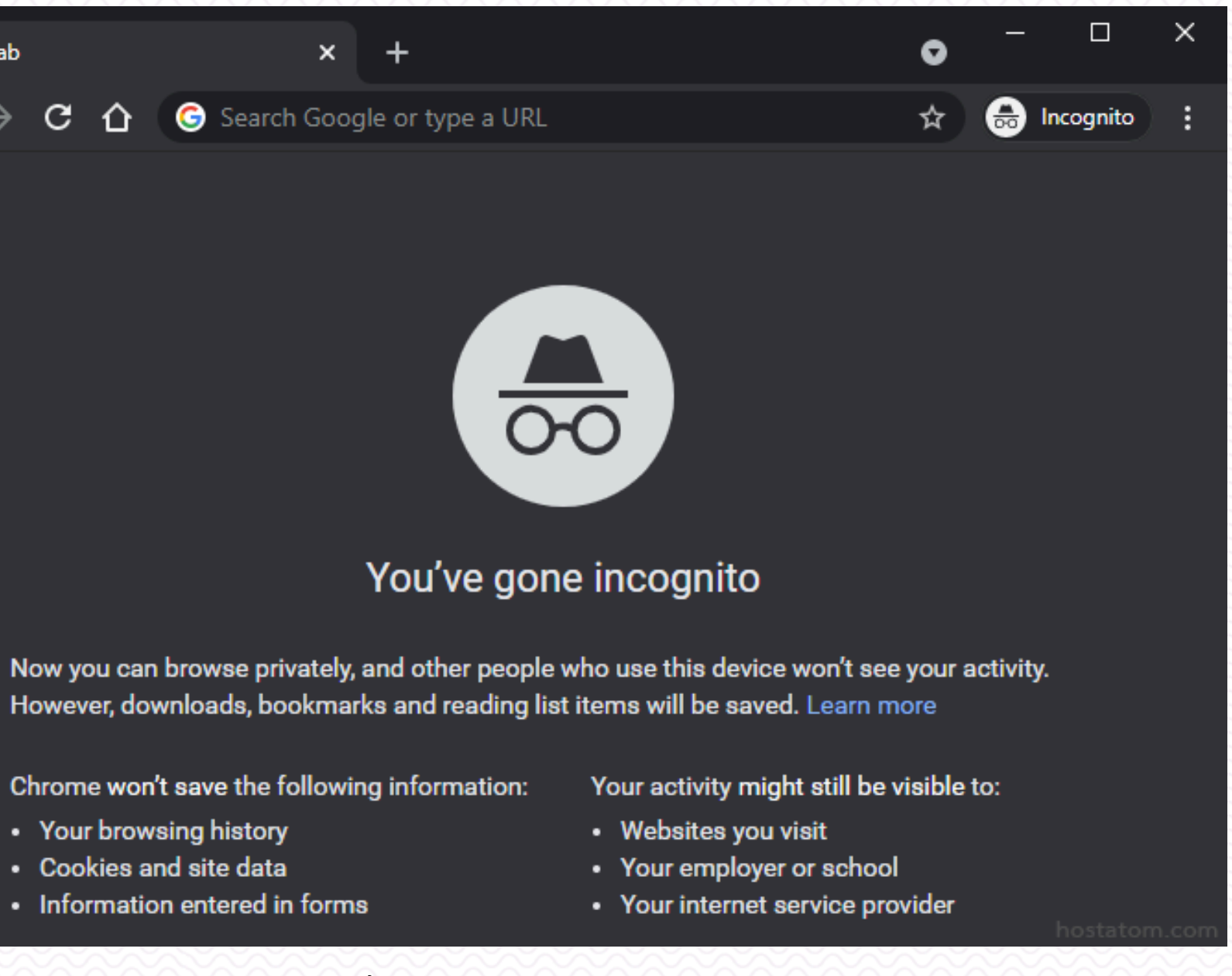

หน้าตาโหมดไม่ระบุตัวตนของ Google Chrome

### Firefox (Private Window)

ใน Firefox โหมดไม่ระบุตัวตนจะเรียกว่า Private Window ซึ่งสามารถเปิดผ่าน Browser Firefox หรือ ใช้คีย์ลัด โดยเปิด Browser Chrome ขึ้นมา จากนั้นกดปุ่มที่ คีย์บอร์ด Ctrl+Shift+P 3 ปุ่มพร้อมกัน ก็สามารถเปิดหน้าต่าง Incognito Mode ได้เหมือนกัน

| 🍯 แท็บใหม่                                   | × +                                   | คลิกเพื่อเปิดเมนู 01 🗕 🗖           | <u> </u>                               | 💿 การเรียกดูแบบส่วนตัว                    |
|----------------------------------------------|---------------------------------------|------------------------------------|----------------------------------------|-------------------------------------------|
| $\leftrightarrow$ $\rightarrow$ $\mathbb{C}$ | 🔍 ค้นหาด้วย Google หรือป้อนที่อยู่    |                                    |                                        |                                           |
|                                              |                                       | ๑งชื่อเข้า Firefox                 | >                                      | วางที่คั่นหน้าของคุณไว้ที่นี่บนแถบเครื่อง |
|                                              |                                       | <u>ปน</u> แดชบอร์ดการป้องกัน       |                                        |                                           |
|                                              |                                       | 🖵 หน้าต่างใหม่                     | Ctrl+N                                 |                                           |
|                                              | คลิกที่ หน้าต่างส่วนตัวใหม่ 02 —      | —— 🗢 หน้าต่างส่วนตัวใหม่ Ctr       | ·l+Shift+P                             |                                           |
|                                              |                                       | 🖵 เรียกคืนวาระก่อนหน้า             | $\sim$                                 |                                           |
|                                              |                                       | ชุม — 100% -                       | + 🖉                                    |                                           |
|                                              |                                       | แก้ไข 🗶 🖻                          |                                        |                                           |
|                                              |                                       | ∥\ ห้องสมุด                        | > 🚿                                    | G ดันหาเว็บ                               |
|                                              |                                       | <b>⊷</b> การเข้าสู่ระบบและรหัสผ่าน | $\sim$                                 |                                           |
|                                              |                                       | ส่วนเสริมและชุดตกแต่ง Ctrl         | I+Shift+A                              |                                           |
|                                              |                                       | 🖍 ตวเลอก                           | $\sim$                                 |                                           |
|                                              |                                       | , 2124404124124424                 | $-\infty$                              | 📉 😠 คุณอยู่ในหน้าต่างอ                    |
|                                              |                                       | เปิดใหล่                           | Ctrl+0                                 | Firefox จะจ้าะประวัติการ                  |
|                                              |                                       | บนทักหน้าเป็น                      | Ctrl+P                                 | เว็บแบบส่วนตัวทั้งหมด แ                   |
|                                              |                                       |                                    | ~~~~~~~~~~~~~~~~~~~~~~~~~~~~~~~~~~~~~~ | ให้การรักษาความเป็นส่วน                   |
|                                              |                                       | <b>Q</b> ด้นหาในหน้านี้            | Ctrl+F                                 | Yo o d                                    |
|                                              |                                       | เพิ่มเติม                          | 2                                      | <u>ความเขา เจผดทพบบอยเ</u>                |
|                                              |                                       | นักพัฒนาเว็บ                       | 2                                      |                                           |
|                                              |                                       | (?) ชวยเหลือ                       | <b>`</b>                               |                                           |
| หรือจะกดผ่านคีย์ส่                           | ลัด Ctrl + Shift + P บนแป้นพิมพ์ก็ได้ | Ctrl                               | I+Shift+Q                              |                                           |
|                                              |                                       | host                               | tatom.com                              |                                           |

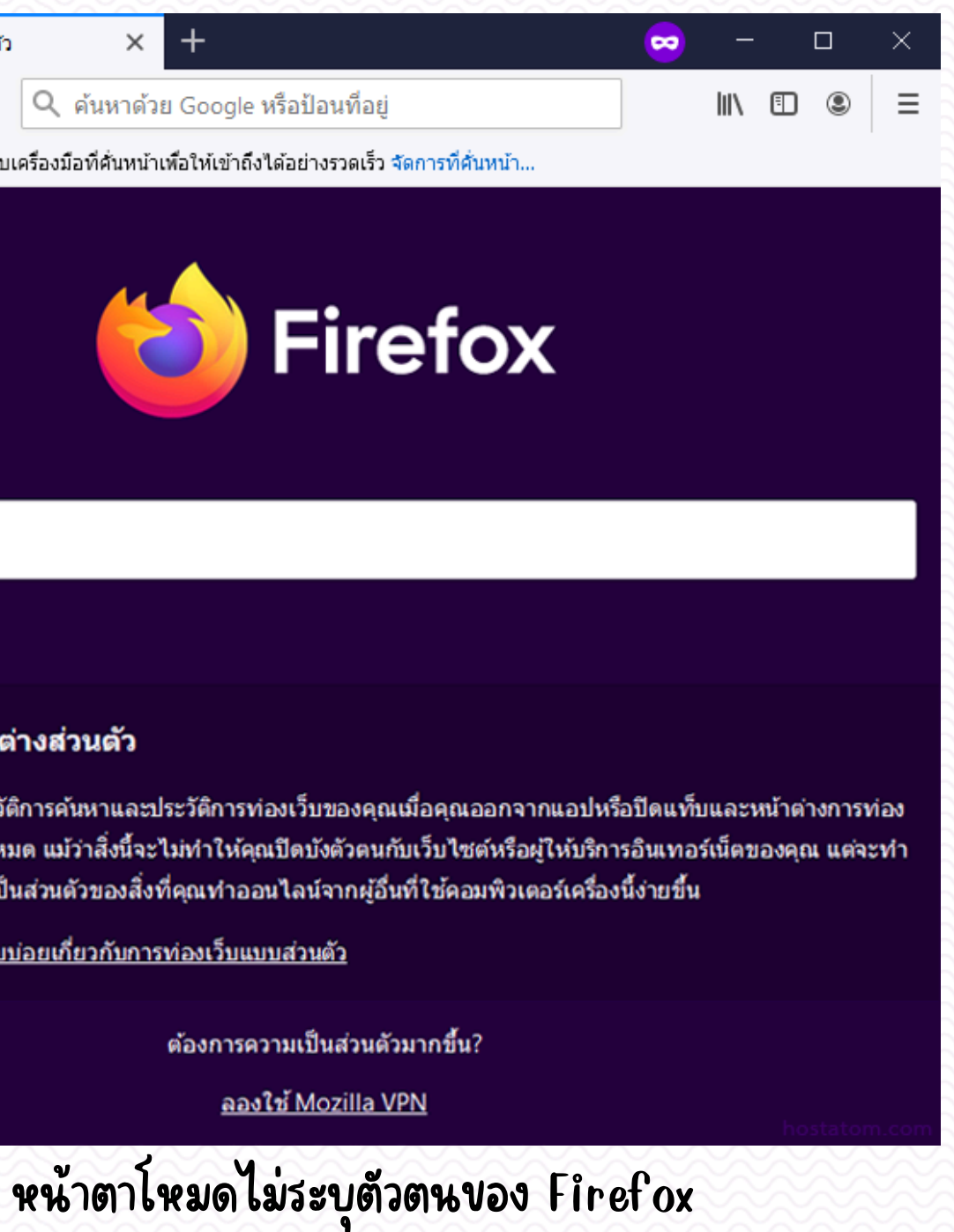

### Microsoft Edge (InPrivate Windows)

โหมดไม่ระบุตัวตนของ Microsoft Edge จะใช้ชื่อว่า InPrivate ทำได้โดยเปิดผ่าน Browser Microsoft Edge หรือ ใช้คีย์ลัด โดยเปิด Browser Chrome ขึ้นมา จาก ้ นั้นกดปุ่มที่คีย์บอร์ด Ctrl+Shift+N 3 ปุ่มพร้อมกัน ก็สามารถเปิดหน้าต่าง InPrivate ในแบบ Incognito Mode ได้เหมือนกัน

| New tab × +                                                                           | คลิกเพื่อเปิดเมนู 01 — — — ×       | 🕞 🔚 New tab                                                                                 |
|---------------------------------------------------------------------------------------|------------------------------------|---------------------------------------------------------------------------------------------|
| $\leftrightarrow$ $\rightarrow$ $	extsf{C}$ $	ilde{	extsf{Q}}$ Search or enter web ac | dress 🖧 🗲 🕀 🔵 🚥                    | $igstar{} \leftarrow  ightarrow$ C $igstar{}$ Q Seard                                       |
|                                                                                       | New tab Ctrl+T                     |                                                                                             |
| III 🧼 84 °F                                                                           | New window Ctrl+N                  |                                                                                             |
| คลิกที่ New InPrivate window 02                                                       | New InPrivate window Ctrl+Shift+N  |                                                                                             |
|                                                                                       | Zoom — 100% + ∠7                   |                                                                                             |
|                                                                                       | ک≡ Favorites Ctrl+Shift+O          |                                                                                             |
|                                                                                       | History Ctrl+H                     |                                                                                             |
|                                                                                       | ⊥ Downloads Ctrl+J                 |                                                                                             |
|                                                                                       | 🗄 Apps >                           |                                                                                             |
|                                                                                       | C Extensions                       | InPrivate search                                                                            |
| Micı                                                                                  | OSC Collections Ctrl+Shift+Y       |                                                                                             |
|                                                                                       | Print Ctrl+P                       |                                                                                             |
|                                                                                       | Web capture Ctrl+Shift+S           |                                                                                             |
| Search the web                                                                        | 🖻 Share                            | ✓ What InPrivate browsing does                                                              |
|                                                                                       | Ctrl+F                             | Deletes your browsing info when you close all In                                            |
| how to open the dict screen flickering win he                                         | w to add A Read aloud Ctrl+Shift+U | Saves collections, favorites, and downloads (but history)                                   |
|                                                                                       | More tools >                       | Prevents Microsoft Bing searches from being ass                                             |
| +                                                                                     | 원3 Settings                        |                                                                                             |
|                                                                                       | (?) Help and feedback >            |                                                                                             |
|                                                                                       | Close Microsoft Edge               | Always use "Strict" tracking prevention<br>If this is off, we'll use the same tracking prev |
|                                                                                       |                                    |                                                                                             |
| เรือจะกดผ่านคีย์ลัด Ctrl + Shift + N บนแป้นพิมพ์<br>                                  | า้ได้                              |                                                                                             |

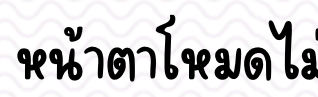

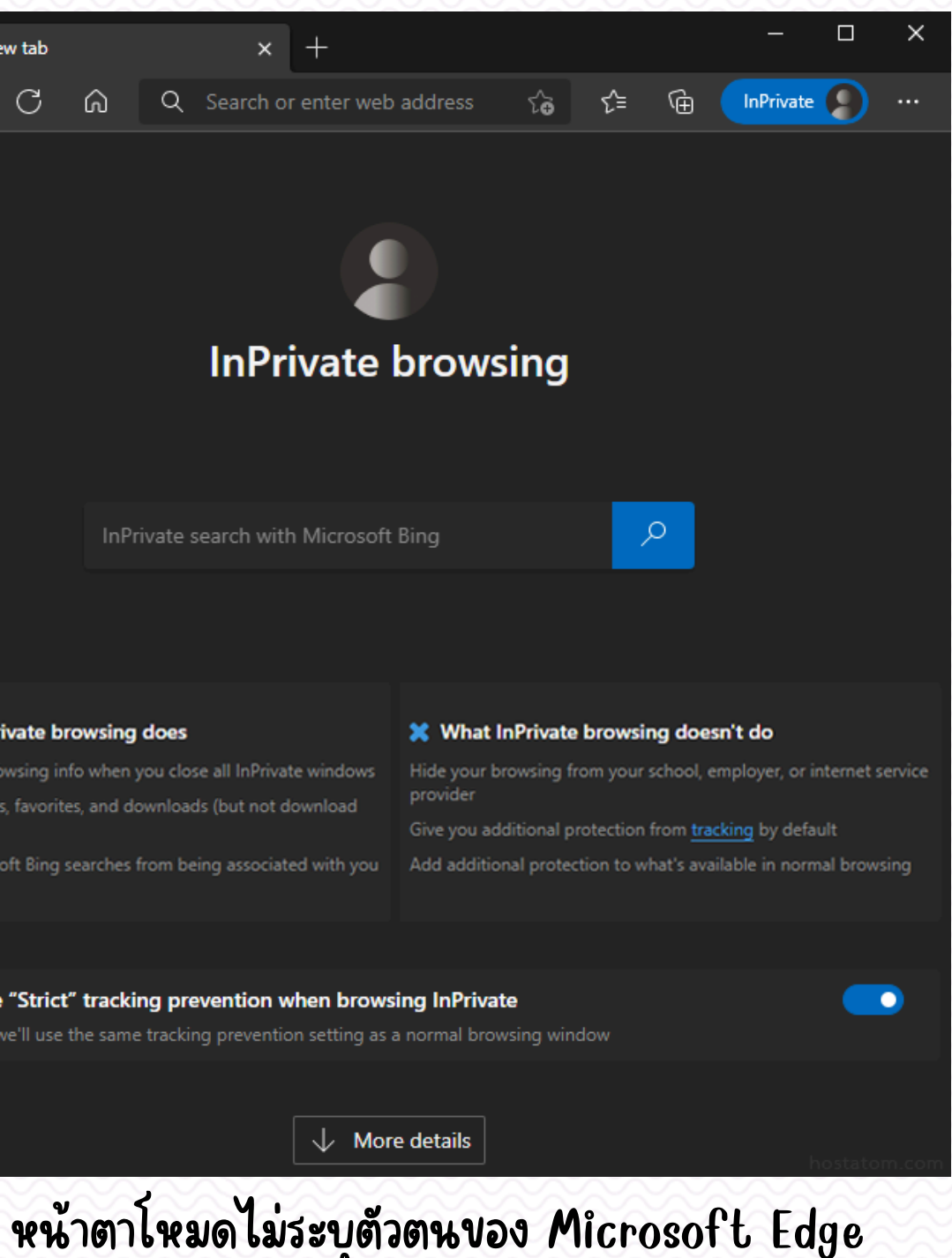

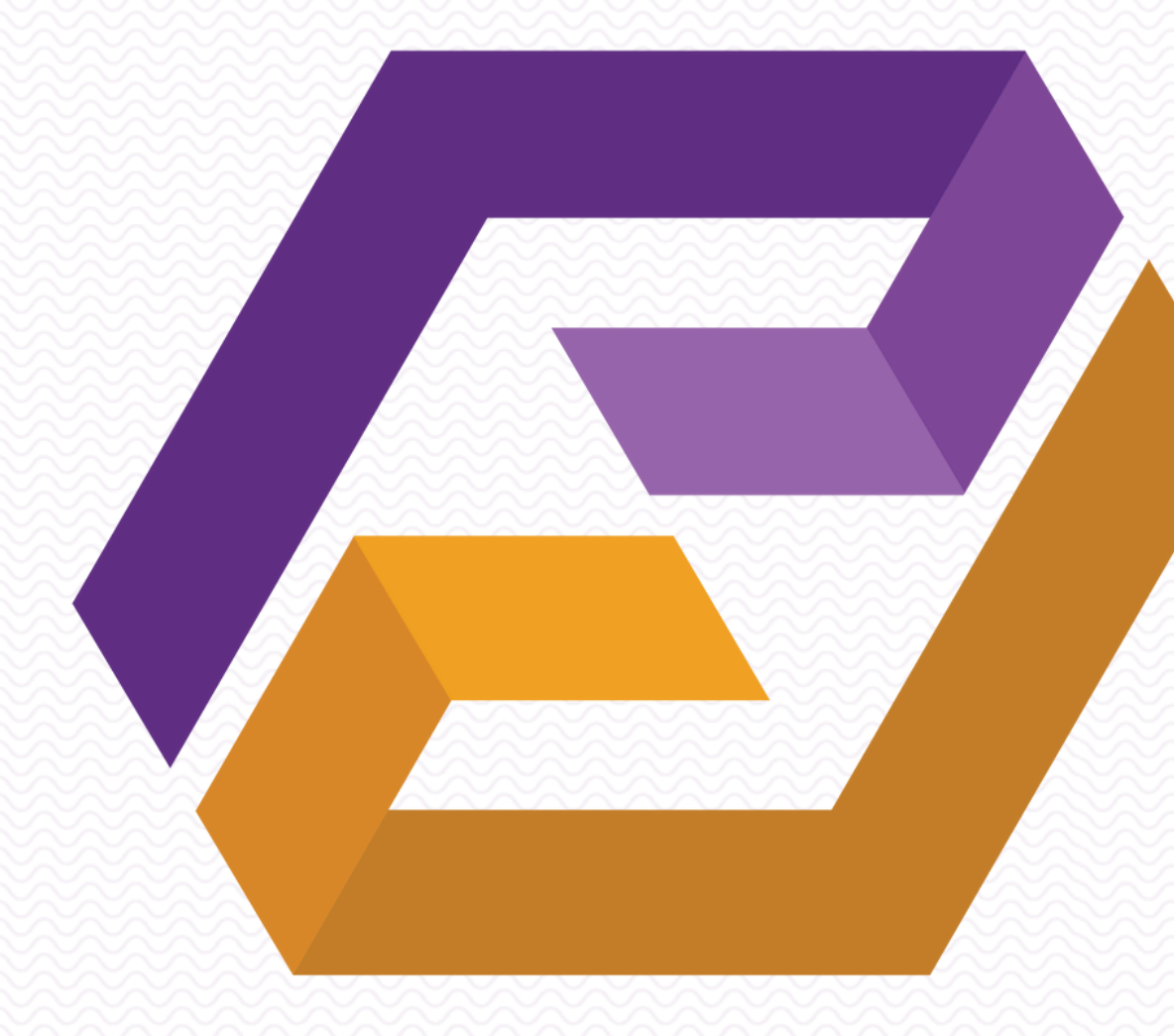

### ΠΠΠΠΓΓ มหาวีทยาลัยพะเยา

หากมีข้อสงสัยสามารถติดต่อสอบถาม งานสารสนเทศเชิงยุทธศาสตร์ โทร. 1093